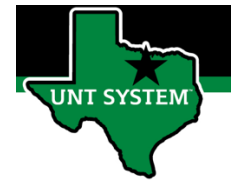

# How to Print Timesheet from Employee Self Service

| Step 1 | Log into your<br>employee portal<br>(MyUNTSystem.edu)                                                          | <image/>                                                                                                    |
|--------|----------------------------------------------------------------------------------------------------|----------------------------------------------------------------------------------------------------|
|        |                                                                                                    | Check your EUD and password, or<br>complete a service request for assistance.<br>Service intermissions occur on Tuesday<br>and Thursday from 7:00 to 9:30 pm and<br>Saturday from 7:00 pm until noon on<br>Sunday. |
| Step 2 | Once logged into the<br>portal, select the<br>compass icon located<br>in to the top right<br>side of the page. | ふ                                                                                                    |
| Step 3 | Select the<br>"Navigator" icon.                                                                                | NavBar                                                                                                    |

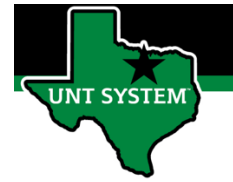

| Step 4        | Select "Self Service".   |                   |               |                             |   |          |  |  |  |  |
|---------------|--------------------------|-------------------|---------------|-----------------------------|---|----------|--|--|--|--|
|               |                          | Navigat           | or            | Self Service                |   | >        |  |  |  |  |
| Step 5        | Select "Time Reporting". |                   | NavBar: Nav   | vigator                     | ö |          |  |  |  |  |
|               |                          |                   | alada         | Self Service                |   |          |  |  |  |  |
|               |                          |                   | Recent Places | Employee State Service Data | > |          |  |  |  |  |
|               |                          |                   |               | Time Reporting              | > |          |  |  |  |  |
|               |                          |                   | My Favorites  | Personal Information        | > |          |  |  |  |  |
|               |                          |                   |               | Payroll and Compensation    | > |          |  |  |  |  |
|               |                          |                   | Navigator     | HR Employment Off-Boarding  | > |          |  |  |  |  |
| <u>Step 6</u> | Select "Report Time".    | NavBar: Navigator |               |                             |   |          |  |  |  |  |
|               |                          |                   |               | Time Reporting              |   |          |  |  |  |  |
|               |                          |                   | Recent Places | Report Time                 | > |          |  |  |  |  |
|               |                          |                   | My Favorites  | View Time                   | > |          |  |  |  |  |
|               |                          |                   | Navigator     |                             |   |          |  |  |  |  |
| Step 7        | Select "Timesheet".      |                   |               |                             |   |          |  |  |  |  |
|               |                          |                   | NavBar: Nav   | igator                      | • |          |  |  |  |  |
|               |                          |                   | plants.       | Report Time                 |   |          |  |  |  |  |
|               |                          |                   | Recent Places | Timesheet                   |   |          |  |  |  |  |
|               |                          |                   | +             | Overtime Requests           |   |          |  |  |  |  |
|               |                          |                   | My Favorites  | Desk Punch                  |   |          |  |  |  |  |
|               |                          |                   | Navigator     |                             |   |          |  |  |  |  |
|               |                          |                   |               |                             |   | 2   Page |  |  |  |  |

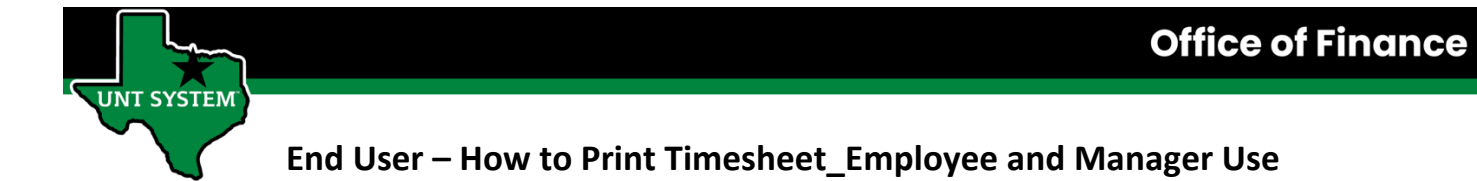

| Step 8 | Select "Print Timesheet". |                                                                                                    |           |
|--------|---------------------------|----------------------------------------------------------------------------------------------------|-----------|
|        |                           | Employee Self Service                                                                                                    | Timesheet |
|        |                           | Timesheet                                                                                                    |           |
|        |                           | Tono Data Section 1 Million 1 Million 2 Million 2 Millio |           |
|        |                           | Actions -                                                                                                    |           |
|        |                           | Select Another Timesheet                                                                                                    |           |
|        |                           | *View By Week Veek Next Week                                                                                                    |           |
|        |                           | *Date 05/23/2021 📅 * Reported Hours 0.0 Print Timesheet                                                                                                    |           |
|        |                           |                                                                                                    |           |

You have now successfully printed your timesheet!

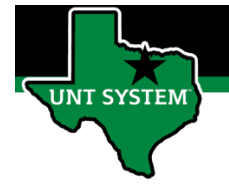

# How to Print Timesheet from Manager Self Service:

| Step 1        | Log into your employee portal<br>(MyUNTSystem.edu)<br>•                                                     | <section-header></section-header>               |
|---------------|----------------------------------------------------------------------------------------------------|-------------------------------------------------|
| Step 2        | Once logged into the portal,<br>select the compass icon<br>located in to the top right side<br>of the page. | ()<br>()<br>()<br>()                            |
| Step 3        | Select the "Navigator" icon.                                                                                | NavBar 🌑<br>Recent Places<br>My Favorites       |
| <u>Step 4</u> | <ul> <li>Select "Manager Self<br/>Service".</li> </ul>                                                      | Self Service   Navigator   Manager Self Service |

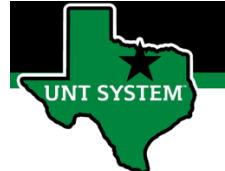

| <u>Step 5</u> | • Select "Time Reporting". | NavBar: Navigator                                    |
|---------------|----------------------------|------------------------------------------------------|
|               |                            | Manager Self Service                                 |
|               |                            | Recent Places Time Management >                      |
|               |                            | Job and Personal Information >                       |
|               |                            | My Favorites Compensation and Stock >                |
|               |                            | HR Employment Off-Boarding                           |
|               |                            | Navigator         Learning and Development         > |
| Step 6        | Select "Report Time".      | NavBar: Navigator                                    |
|               |                            | Time Management                                      |
|               |                            | Recent Places Manage Schedules >                     |
|               |                            | Approve Time and Exceptions >                        |
|               |                            | My Favorites Report Time                             |
|               |                            | View Time >                                          |
|               |                            | Navigator Time and Labor WorkCenter                  |
| Step 7        | Select "Timesheet".        |                                                      |
|               |                            | NavBar: Navigator                                    |
|               |                            | Report Time                                          |
|               |                            | Recent Places Timesheet                              |
|               |                            | Mass Time<br>My Favorites                            |
|               |                            | Navigator                                            |

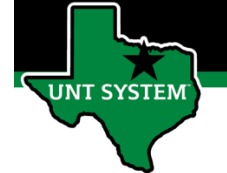

| Sten 8         | Enter Supervisor ID and         | Des               | aart Tima                          |             |                |                                                                                                    |                   |                         |                    |              |                                   |              |
|----------------|---------------------------------|-------------------|------------------------------------|-------------|----------------|----------------------------------------------------------------------------------------------------|-------------------|-------------------------|--------------------|--------------|-----------------------------------|--------------|
| 5100           | Position number                 | Timesheet Summary |                                    |             |                |                                                                                                    |                   |                         |                    |              |                                   |              |
|                | Position number.                |                   |                                    |             |                |                                                                                                    |                   |                         |                    |              |                                   |              |
|                | Calast (Cat Englands)           |                   |                                    |             |                |                                                                                                    |                   |                         |                    |              |                                   |              |
|                | Select "Get Employees".         | E                 | mployee Selection (                | Criteria    |                |                                                                                                    |                   |                         | Get Employees      |              |                                   | oyees        |
|                |                                 |                   |                                    |             |                | Selection Criterio                                                                                                    | on Value          |                         |                    |              | Clear Cri                         | teria        |
|                |                                 | 1                 | Time Reporter Group<br>Employee ID |             |                |                                                                                                    | ٩                 |                         |                    |              | Save Cri                          | teria        |
|                |                                 | E                 |                                    |             |                |                                                                                                    |                   | ٩                       |                    |              |                                   |              |
|                |                                 | E                 | Empl Record                        |             |                | ٩                                                                                                    |                   |                         |                    |              |                                   |              |
|                |                                 | L                 | ast Name                           |             |                | ٩                                                                                                    |                   |                         |                    |              |                                   |              |
|                |                                 | F                 | irst Name                          |             |                |                                                                                                    |                   |                         |                    |              |                                   |              |
|                |                                 | J                 | lob Code                           |             |                | ۵                                                                                                    |                   |                         |                    |              |                                   |              |
|                |                                 | J                 | lob Description                    |             |                |                                                                                                    |                   |                         |                    |              |                                   |              |
|                |                                 | C                 | Department                         |             |                |                                                                                                    |                   | ۹                       |                    |              |                                   |              |
|                |                                 |                   | Supervisor ID                      |             |                | ٩                                                                                                    |                   |                         |                    |              |                                   |              |
|                |                                 | F                 | Reports To Position Nur            | nber        |                | ٩                                                                                                    |                   |                         |                    |              |                                   |              |
|                |                                 | N                 | Vorkgroup                          |             |                |                                                                                                    |                   |                         | Q                  |              |                                   |              |
|                |                                 | -                 |                                    |             |                |                                                                                                    |                   |                         |                    |              |                                   |              |
| Step 9         | Select the employee in which    | Time Summ         | ary <u>D</u> emographics II+       |             |                |                                                                                                    |                   |                         |                    |              |                                   |              |
|                | you need to print timesheet     | Last Name         | First Name                         | Employee ID | Empl<br>Record | Job Title                                                                                                    | Reported<br>Hours | Hours to be<br>Approved | Scheduled<br>Hours | Exception    | Hours<br>Approved or<br>Submitted | Denied Hours |
|                | for.                            | -                 |                                    |             |                | Name Annual V                                                                                                    | 0.0               | 0.0                     | 0.0                |              | 0.0                               | 0.0          |
|                |                                 | 1.000             | 1001                               |             |                | The Longerty of Longerty of Lo | 0.0               | 0.0                     | 0.0                |              | 0.0                               | 0.0          |
|                |                                 |                   | 100                                |             |                | True 1 (Bernsteinen<br>Register 1                                                                                                    | 0.0               | 0.0                     | 0.0                |              | 0.0                               | 0.0          |
| Chain 10       | Coloret (Duint Time only on the | _                 |                                    |             |                |                                                                                                    |                   |                         |                    |              |                                   |              |
| <u>Step 10</u> | Select "Print Timesheet".       | Timeshe           | et                                 |             |                |                                                                                                    |                   |                         |                    |              |                                   |              |
|                |                                 | -                 | etter 1                            |             |                |                                                                                                    |                   |                         | Instant I          |              |                                   |              |
|                |                                 | Actions -         | one have                           |             |                |                                                                                                    |                   |                         | -                  |              |                                   |              |
|                |                                 | Actions           |                                    |             |                |                                                                                                    |                   |                         |                    |              |                                   |              |
|                |                                 | Select A          | nother Timesheet                   | Week        |                | ~                                                                                                    |                   |                         | Dee                | winus Wook   | Next Week                         |              |
|                |                                 |                   | *Date                              | 05/23/2021  | <b>₩</b>       |                                                                                                    |                   |                         | Pre                | woods week   | Next Employee                     |              |
|                |                                 |                   |                                    |             | <u></u>        | Reported Hours                                                                                                    | 0.0               |                         | Prir               | it Timesheet |                                   |              |
|                |                                 |                   |                                    |             |                |                                                                                                    |                   |                         |                    |              |                                   |              |
|                |                                 |                   |                                    |             |                |                                                                                                    |                   |                         |                    |              |                                   |              |

You have now successfully printed an employee's timesheet!

If you have any questions or issues, please contact timeandlabor@untsystem.edu.